# **Task Management**

Last Modified on 12/08/2025 11:43 am AEST

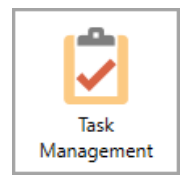

This article covers an overview of the Task Management interface and the various options, functions, and buttons available. The icon may be located on your *StrataMax Desktop* or found using the *StrataMax Search*.

The Task Management screen provides users with the tools to efficiently manage the varying tasks associated with strata management, ensuring nothing is missed. Tasks can be associated with a building; where not associated to a building the task is considered an office task.

## Task Management | Task Details Overview

This section provides an explanation of fields & functions available in the Task Details window, which appears when the user creates a new task or opens an existing task.

- 1. Due Date: The date the task is due.
- 2. Title: Used to identify the task name, and is also used by the search field in the main Task Management screen.
- 3. Description: Additional text to provide a more detailed explanation of the task, and is also used by the search field in the main Task Management screen.
- 4. Building: The building the task relates to. If it's left blank, the task is considered an office task. This is also used by the search field in the main Task Management screen. Remove the building selection by clicking the red X.
- 5. State: A drop-down menu to help manage the various states of a task. Available for selection are Not Started, In Progress, Blocked, Abandoned and Complete. The state of a task can be updated manually or by drag and dropping a task to a different column in the Kanban view.
- Priority: a pick-list to assist with managing the urgency of a tack. Available for select are Low, Medium and High.
- 7. Assigned To: a pick-list of users & user groups from StrataMax security. Tasks can be reassigned whenever required.
- 8. Category: A pick-list that can be managed via the Categories button to assist in grouping tasks such as Maintenance, Correspondence, Procedures.

- 9. Add Link: URL & file links can be added to provide quick access to information, procedures etc. Multiple links can be added along with a name for easy identification. To add a link, type or paste the website URL or the file path into the URL field, then type a name, and click the green plus button. Once added, any links will appear in the *Links* tab where they can be clicked to open them.
- 10. Documents / Add Document: The Documents tab will display any documents that have been added to this task. Open the document by clicking the icon to the left of the name. To remove the document from this task, click the red X button to the right of the name. To add documents, click the *Add Document* button in the bottom right of the Task Details window and locate the document from the *DocMax* Select Document window.
- 11. Checklist: For tasks that may require multiple action points, items can be added to the checklist and marked completed individually. Once all items in a checklist are marked as complete; the task state will update to Complete also.
  - Checklist items cannot be edited, so if there is a typo or mistake, the checklist item needs to be deleted by clicking the red X and then added as a new checklist item.
- 12. Notes: Notes can be added to a task to help capture important information throughout its life cycle. These will present with a date and username on them.
  - Notes cannot be edited, so if there is a typo or mistake, the note needs to be deleted by clicking the red X and then added as a new Note.
- 13. Save and Close: Click to save the new task or any changes and close the Task Details window.
- 14. Close: Click to close the Task Details window without saving.

| 📔 Task Deta | <sup>Is</sup> 1         |                                         | -   |     |      | ×      |
|-------------|-------------------------|-----------------------------------------|-----|-----|------|--------|
| Due Date    | 16/07/2025 15           | Checklist                               | 0   | / 3 | comp | pleted |
| Title       | This is the title       |                                         | _   | 4   |      | Add    |
| Description | This is the description |                                         |     |     |      |        |
|             | 3                       | Checklist item 1                        | •   | •   | ×    | ) î    |
| 4           |                         | Checklist item 2                        | •   | •   | ×    |        |
| Building    | LK Task KEEP 154112 - × | C. Califolia b                          |     |     |      |        |
| State       | In Progress             | Checklist item 3                        | ^   | *   | ×    | ~      |
| Priority 6  | Medium                  |                                         |     |     |      |        |
| Assigned To | Users 7                 | Notes Newest first                      |     |     |      |        |
| Category    | Maintenance 👻           |                                         |     | -   | 12   | Add    |
| C dd Link   | URL                     | Note 2                                  |     |     | ;    | ×      |
| Add Link    | Name                    |                                         |     |     |      |        |
| Documents   | (1) Links (1)           | Note 1<br>09 Jul 2025 - tristan.collins |     |     | ;    | ×      |
| <b>10</b>   | se Manager 🗙            | 10 13                                   |     |     | 14   |        |
|             |                         | Add Document Save and C                 | ose |     | Clos | e      |

# Task Management | Buttons

View: Kanban 🔻 🔍 Search Categories Schedules

+ Add Task Mark Selected As Complete

Delete Selected

Close

• *View* is used to select the preferred view; Kanban, List, or Calendar.

- Search opens the Search Tasks screen.
- *Categories* opens the Task Category Management window to manage categories that can be set within a task. The delete icon will only be available if a category has not been used. Refer to the Categories section below for further information.
- *Schedules* opens the Scheduled Tasks window where scheduled and event tasks are managed. Refer to the Scheduled & Event Tasks section below for further information.
- Add Task creates a new task.
- *Mark Selected as Complete* can be clicked when a single or multiple tasks have been selected and need to be completed.
- *Delete Selected* can be clicked when a single or multiple tasks have been selected and need to be deleted.
- Close closes Task Management

#### **Create a New Task**

To create a new task follow the below steps:

- 1. Open Task Management
- 2. Click on the Add Task button
- 3. Enter any information required in the task (see the Task Details Overview section above for an explanation of the various settings and fields).
- 4. Click Save and Close.

### Edit/Update a Task

This section describes how to edit/update a task. A task can also have the state updated by drag and dropping it to a different column in the Kanban view.

- 1. Open Task Management
- 2. Locate the required task and double click to open it
- 3. Update information as required (see the Task Details Overview section above for an explanation of the various settings and fields).
- 4. Click Save and Close.

#### **Delete a Task**

This section describes how to delete a task, which cannot be undone.

- 1. Open Task Management
- 2. Locate and select the required task.
- 3. Click the Delete Selected button

## Task Management | Logs

When a task is created, deleted, or when any of the following fields are updated, details will be recorded in *Log Viewer* under the category of 'Tasks'.

| • | State    | Search Logs                   |           |                 |                                                                                                    |          |          | -          |        | ×    |
|---|----------|-------------------------------|-----------|-----------------|----------------------------------------------------------------------------------------------------|----------|----------|------------|--------|------|
| • | Assigned | Refresh Expo     Field        | rt 💐      | Advanced        | Condition Value                                                                                                    |          |          |            |        | 0    |
|   | to       | Date/Time                     |           | ŀ               | is on or after    Specific Dates Yesterday                                                                                                    |          |          |            |        |      |
| • | Due Date | Category                      |           |                 | is equal to                                                                                                    |          |          |            |        |      |
| • | Priority | Osername 31 records displayed |           |                 | is equal to                                                                                                    |          | F        | Find First | Find N | lext |
| _ | Nataa    | Date/Time                     | Log Level | Username        | Description                                                                                                    | Building | Categor  | ry         |        |      |
| • | Notes    | 09/07/2025 1:07:16 PM         | Info      | tristan.collins | Task 620 'This is the title' updated: State changed from 'NotStarted' to 'InProgress'<br>Assignment changed from 'tristancollins' to 'Users'<br>Building changed from 'None' to '154112'<br>Category changed from 'None' to 'Maintenance' |          | Tasks    |            |        | ^    |
|   |          | 09/07/2025 12:54:37 PM        | Info      | tristan.collins | Added link www.stratamax.com to task This is the title                                                                                                    |          | Tasks    |            |        |      |
|   |          | 09/07/2025 12:54:18 PM        | Info      | tristan.collins | Added document 17 to task This is the title                                                                                                    |          | Tasks    |            |        |      |
|   |          | 09/07/2025 12:53:58 PM        | Info      | tristan.collins | Added note Note 2 to task This is the title                                                                                                    |          | Tasks    |            |        |      |
|   |          | 09/07/2025 12:53:54 PM        | Info      | tristan.collins | Added note Note 1 to task This is the title                                                                                                    |          | Tasks    |            | _      | ~    |
|   |          |                               |           |                 | Print Load/Edit/Delete Search Save Sea                                                                                                    | arch S   | ave Sear | ch As      | Close  | e    |

## Task Management | Interface

There are three views available in the Task Management screen, and there is also the **Search Tasks** screen, which can be used to access all tasks, report / export tasks, and create **Dashboard** items, etc.

Each user can set their desired default view in the Configuration window.

### **List View**

By default, the list view displays tasks in *Due Date* order and can be changed by clicking on the column headers. To open a task, simply double-click it. The percentage number in the Progress column observes the Checklist items within the task. A search bar is available above the list and will search the task Title, Description, and Building.

| Task Managemen <sup>4</sup>          | nt                |                                       |                                                                                                    |          |                    |                |            |            |            |                           | -               |       |
|--------------------------------------|-------------------|---------------------------------------|----------------------------------------------------------------------------------------------------|----------|--------------------|----------------|------------|------------|------------|---------------------------|-----------------|-------|
| Date Filter                          |                   | Enter search term                     | C Tasks found: 49                                                                                                    |          |                    |                |            |            |            |                           |                 | 1     |
| Today                                | Tomorrow          | Title                                 | Building                                                                                                    | Priority | Due Date           | Completed Date | State      | Assigned T | o Progre   | ess                       |                 |       |
| This Week                            | Next Week         | New Task                              |                                                                                                    | Medium   |                    |                | NotStarted | CJ         |            |                           |                 |       |
| This Month                           | Clear             | Electric vehicle charging stations    | SP 8526 Keep                                                                                                    | Medium   | 18 Mar. 25 45 days |                | InProgress | Users      |            |                           |                 |       |
| Custom Range                         | e                 | Generate Levies                       | SP 8526 Keep                                                                                                    | Medium   | 20 Mar. 25 43 days |                | Complete   | CI         |            |                           |                 |       |
| Show completer                       | d in last 30 days | Arrears Run                           | SP 8526 Keep                                                                                                    | Medium   | 22 Mar. 25 41 days |                | Abandoned  | Users      |            |                           |                 |       |
|                                      |                   | Pool area WiFi installation           | SP 8526 Keep                                                                                                    | Low      | 23 Mar. 25 40 days |                | InProgress | Users      |            |                           |                 |       |
| Assigned To                          |                   | ABC Building - Arrange Plumber        | SP 8526 Keep                                                                                                    | Low      | 24 Mar. 25 39 days |                | Abandoned  | C          |            |                           |                 |       |
| Show All<br>Me And My Grou           | upr               | Call back Agent                       | SP 8526 Keep                                                                                                    | Low      | 28 Mar. 25 35 days |                | Abandoned  | dborin     |            |                           |                 |       |
| <ul> <li>Specific Assignm</li> </ul> | nent              | test                                  | SP 8526 Keep                                                                                                    | Medium   | 28 Mar. 25 35 days |                | Abandoned  | dborin     |            | 0%                        |                 |       |
| craig.jeffcoat                       | -                 | Confirm No Committee Catch Up         | SP 8526 Keep                                                                                                    | High     | 28 Mar. 25 35 days |                | InProgress | PB         |            |                           |                 |       |
|                                      |                   | Review Draft Budget for Comment       | SP 8526 Keep                                                                                                    | Low      | 31 Mar. 25 32 days |                | InProgress | C          |            |                           |                 |       |
| uilding / Compa                      | any Filter        | Replace security cameras              | SP 8526 Keep                                                                                                    | Medium   | 01 Apr. 25 31 days |                | InProgress | Users      |            |                           |                 |       |
| All Buildings                        |                   | Review Quotes for Fence               | Canadiagener                                                                                                    | Medium   | 09 Apr. 25 23 days |                | Blocked    | dborin     |            |                           |                 |       |
| <ul> <li>My Buildings (Ar</li> </ul> | ecount Manager)   | Renee                                 |                                                                                                    | Medium   | 09 Apr. 25 23 days |                | Blocked    | RS         |            |                           |                 |       |
| Management Of                        | ffice             | Must get done today.                  |                                                                                                    | High     | 10 Apr. 25 22 days |                | NotStarted | dborin     |            | 0%                        |                 |       |
|                                      | ~                 | Review legislation changes planned    |                                                                                                    | Medium   | 10 Apr. 25 22 days |                | InProgress | CJ         |            | 75%                       |                 |       |
| Office Tasks                         |                   | Review quarterly financial statements |                                                                                                    | High     | 10 Apr. 25 22 days |                | NotStarted | Users      |            |                           |                 |       |
| ategory Filter                       |                   | Schedule annual fire inspection       | Children and Children and Child | Medium   | 12 Apr. 25 20 days |                | NotStarted | Users      |            |                           |                 |       |
| cutegory ritter                      |                   | ABCDE                                 |                                                                                                    | Medium   | 14 Apr. 25 18 days |                | InProgress | PB         |            |                           |                 |       |
|                                      |                   | Update committee contact list         | of the second                                                                                                    | Low      | 14 Apr. 25 18 days |                | NotStarted | Users      |            |                           |                 |       |
| V SNOW All                           |                   | Laulene                               | JCE                                                                                                    | High     | 14 Apr. 25 18 days |                | InProgress | dborin     |            |                           |                 |       |
|                                      |                   | Renee Task - Testing Meeting          | Constitueinerse                                                                                                    | Low      | 15 Apr. 25 17 days |                | NotStarted | RS         |            |                           |                 |       |
|                                      |                   | Update building insurance policy      | Children (                                                                                                    | High     | 15 Apr. 25 17 days |                | Abandoned  | Users      |            |                           |                 |       |
|                                      |                   | Generate Levies                       |                                                                                                    | Medium   | 17 Apr. 25 15 days |                | NotStarted | TC         |            |                           |                 |       |
|                                      |                   | Repaint parking lot lines             | 10 Millionp                                                                                                    | Medium   | 19 Apr. 25 13 days |                | InProgress | Users      |            |                           |                 |       |
|                                      |                   | Renovate lobby entrance               | 10 00 0 mg                                                                                                    | High     | 21 Apr. 25 11 days |                | InProgress | Users      |            |                           |                 |       |
|                                      |                   | Committee Meeting - 1/5/25            | JCE                                                                                                    | Low      | 22 Apr. 25 10 days |                | NotStarted | NS         |            |                           |                 |       |
|                                      |                   | Replace elevator control system       | O STOCKER                                                                                                    | High     | 22 Apr. 25 10 days |                | Blocked    | Users      |            |                           |                 |       |
|                                      |                   |                                       |                                                                                                    |          | Viewe              | ▼ Q Search     | atenories  | Schedules  | - Add Task | Mark Selected As Complete | Delete Selected | Clore |

#### **Kanban View**

The kanban view displays tasks in columns based on the state field. Additional columns of Abandoned and Blocked can be included if the setting is ticked within the view or in configuration. Tasks can be dragged from one column to another which will update the state of the task based on where it is dropped, and to open a task double click on it. A search bar is available above the list and will search the task Title, Description, and Building.

| Task Manageme                           | nt                     |                   |                     |                                       |                        |                 |                           | -               |           |
|-----------------------------------------|------------------------|-------------------|---------------------|---------------------------------------|------------------------|-----------------|---------------------------|-----------------|-----------|
| Date Filter                             |                        | Enter search term | Carl Tasks found: 4 |                                       |                        |                 |                           |                 | 9 🌣       |
| Today                                   | Tomorrow               | TODO (0)          |                     | IN PROGRESS (2)                       |                        | COMPLETED (1)   |                           |                 |           |
| This Week                               | Next Week              |                   |                     | Review Draft Budget for Comment       | SP 8526 Keep           | Generate Levies | i                         | SP              | 8526 Keep |
| This Month                              | Clear                  |                   |                     | Due: 31 Mar. 25                       |                        | Completed:      |                           | 0               | C         |
| Show complete                           | e<br>d in last 30 days |                   |                     | S2 days overable ::                   | 29 LOW                 |                 |                           | 89              | Medium    |
|                                         | a in last 50 days      |                   |                     | Review legislation changes planned    |                        |                 |                           |                 |           |
| Assigned To                             |                        |                   |                     | 22 days overdue !!                    | () Medium              |                 |                           |                 |           |
| Show All     Ma And My Gro              |                        |                   |                     | • • • • • • • • • • • • • • • • • • • |                        |                 |                           |                 |           |
| <ul> <li>Specific Assignment</li> </ul> | nent                   |                   |                     |                                       |                        |                 |                           |                 |           |
| craig.jeffcoat                          | •                      |                   |                     |                                       |                        |                 |                           |                 |           |
| Building / Comp                         | any Filter             |                   |                     |                                       |                        |                 |                           |                 |           |
| All Buildings                           | any men                |                   |                     |                                       |                        |                 |                           |                 |           |
| O Current Buildin                       | 9                      |                   |                     |                                       |                        |                 |                           |                 |           |
| My Buildings (A     Management (A)      | ccount Manager)        |                   |                     |                                       |                        |                 |                           |                 |           |
| () Management C                         | ~                      |                   |                     |                                       |                        |                 |                           |                 |           |
| Office Tasks                            |                        |                   |                     |                                       |                        |                 |                           |                 |           |
|                                         |                        |                   |                     |                                       |                        |                 |                           |                 |           |
| Category Filter                         |                        |                   |                     |                                       |                        |                 |                           |                 |           |
|                                         | ~                      |                   |                     |                                       |                        |                 |                           |                 |           |
| Show All                                |                        |                   |                     |                                       |                        |                 |                           |                 |           |
| Kanban Options                          |                        |                   |                     |                                       |                        |                 |                           |                 |           |
| Show All Colum                          | nns                    |                   |                     |                                       |                        |                 |                           |                 |           |
|                                         |                        |                   |                     |                                       |                        |                 |                           |                 |           |
|                                         |                        |                   |                     |                                       |                        |                 |                           |                 |           |
|                                         |                        |                   |                     |                                       |                        |                 |                           |                 |           |
|                                         |                        |                   |                     |                                       |                        |                 |                           |                 |           |
|                                         |                        |                   |                     | View Kanhan V                         | rch Categories Schedul | loc Add Task    | Mark Selected Ac Complete | Delete Selected | Class     |

### **Calendar View**

The calendar view allows users to see tasks within a monthly or weekly view, with additional configuration available to show / hide weekends. A search bar is available above the list and will search

#### the task Title, Description, and Building.

| 🔋 Task Management                                                                      |                                                                       |                                                             |                                                                       |                               | - 🗆 ×                          |
|----------------------------------------------------------------------------------------|-----------------------------------------------------------------------|-------------------------------------------------------------|-----------------------------------------------------------------------|-------------------------------|--------------------------------|
| Date Filter                                                                            | Enter search term                                                     | Carl Tasks found: 18                                        |                                                                       |                               | 🌲 🌣 🙆                          |
| Today         Tomorrow           This Week         Next Week                           | << <                                                                  |                                                             | May 2025                                                              |                               | Today >>                       |
| This Month Clear                                                                       | Monday                                                                | Tuesday                                                     | Wednesday                                                             | Thursday                      | Friday                         |
| Custom Range                                                                           | 28                                                                    | 29                                                          | 30                                                                    | <b>1</b>                      | 2                              |
| Show completed in last 30 days                                                         |                                                                       |                                                             |                                                                       |                               |                                |
| Assigned To                                                                            |                                                                       |                                                             |                                                                       |                               |                                |
| Show All                                                                               |                                                                       |                                                             |                                                                       |                               |                                |
| Me And My Groups                                                                       | 5                                                                     | 6                                                           | 7                                                                     | 8                             | 9                              |
| Specific Assignment     craig.jeffcoat                                                 | Review Draft Budget for Comment<br>SP 8526 Keep<br>11 days overdue !! |                                                             | ABC Building - Arrange Plumber<br>SP 8526 Keep 🔊<br>9 days overdue !! |                               |                                |
| Building / Company Filter                                                              | < >                                                                   |                                                             | ~ <b>c</b> >                                                          | ~                             |                                |
| All Buildings     Current Building     My Buildings (Account Manager)     Office Tasks | 12 National Conference                                                | 13<br>Draft Budget Due<br>SP 8526 Keep<br>3 days overdue !! | ^ 14                                                                  | ^ 15                          | ^ 16                           |
| Category Filter                                                                        |                                                                       |                                                             | ×                                                                     | ×                             | × ×                            |
| Financial ~                                                                            | 19                                                                    | 20                                                          | 21                                                                    | 22                            | 23                             |
| Show All                                                                               |                                                                       | Plumbing Issue CJ<br>SP 8526 Keep D Medium                  |                                                                       |                               |                                |
| Calendar Options                                                                       |                                                                       |                                                             |                                                                       |                               |                                |
| Show Weekends                                                                          | 26                                                                    | 27                                                          | 28                                                                    | ^ 29                          | ^ 30                           |
| Month View     Week View                                                               |                                                                       |                                                             | Building Transfer Due                                                 |                               |                                |
|                                                                                        | Vie                                                                   | u Calandar 🔻 🖸 Search Catago                                | v < >                                                                 | r Add Tack Mark Selected Ac G | Complete Delete Selected Clore |
|                                                                                        | View                                                                  | W: Calendar 🔹 🔍 Search Catego                               | Generate Auto Task                                                    | Mark Selected As C            | Close Close                    |

## Task Management | Filters

The filters available in Task Management remain the same regardless of whether using the Kanban, List or Calendar views. The filters are used to manage what tasks will display.

#### **Date Filter**

By default no date filters are automatically applied. To limit tasks displayed, select from the quick date filters or set a custom date range.

Tick *Show completed in last XX days* to include completed tasks within the set number of days. The number of days displayed in this setting is based on the number set in the *Configuration*. Tasks that have been completed will show with a line through them.

| Date Filter                    |           |  |  |  |  |
|--------------------------------|-----------|--|--|--|--|
| Today                          | Tomorrow  |  |  |  |  |
| This Week                      | Next Week |  |  |  |  |
| This Month                     | Clear     |  |  |  |  |
| 📀 Custom Range                 |           |  |  |  |  |
| Show completed in last 30 days |           |  |  |  |  |
|                                |           |  |  |  |  |

### **Assigned To**

By default the assigned is set to your username. Select either other users or user groups to view tasks assigned to them. To view tasks assigned to all users & user groups tick *Show All.* To view tasks assigned to your username of security groups you are a member of, select *Me and my groups*.

| Assigned To                             |
|-----------------------------------------|
| Show All                                |
| O Me And My Groups                      |
| <ul> <li>Specific Assignment</li> </ul> |
| craig.jeffcoat 🔻                        |

#### **Building / Company Filter**

By default All Buildings is set when opening Task Management, but other filters can be selected.

- All Buildings will display tasks for all active buildings.
- Current Building will display tasks for the currently selected building.
- My Buildings (Account Manager) will display for the users buildings where they are set as the Account Manager. The user name must be linked to the Account Manager in *Account Manager Edit*.
- Management Office can be selected if the *Management Office* function is being used in StrataMax.
   Once ticked, select the required Management Office to view the tasks for the buildings associated with the selected Management Office.
- Office Tasks can be ticked to display Office Tasks, that are not associated with a building.

| Building / Company Filter                          |  |  |  |  |
|----------------------------------------------------|--|--|--|--|
| All Buildings                                      |  |  |  |  |
| Current Building                                   |  |  |  |  |
| <ul> <li>My Buildings (Account Manager)</li> </ul> |  |  |  |  |
| <ul> <li>Management Office</li> </ul>              |  |  |  |  |
| <ul> <li>Office Tasks</li> </ul>                   |  |  |  |  |

#### **Category Filter**

By default no category is selected. To filter by a specific category, untick*Show All* and select the required category.

| Category Filter |   |
|-----------------|---|
|                 | ~ |
| ✓ Show All      |   |

### Kanban Options (only displayed in Kanban view)

Tick Show All Columns to include any tasks with the state of Abandoned and Blocked.

| Kanban Options   |  |
|------------------|--|
| Show All Columns |  |

#### **Calendar Options (only displayed in Calendar view)**

- Show Weekends can be ticked to display weekend days within the calendar.
- Month View and Week View can be selected to view the calendar as either monthly or weekly.

| Calendar Options |
|------------------|
| Show Weekends    |
| Month View       |
| O Week View      |

## **Categories**

Categories can be assigned to tasks to assist with grouping them, whether it be via filters, searching, reports, or *Dashboard* items.

- To add a new category, select Add Category.
- To edit a category, change the Category Name and select Save Changes.

Categories are not able to be deleted if they have been used for a task.

| Task Category Mar  | nagement                                                                 |                                            |                     |               | _          |         | ×    |
|--------------------|--------------------------------------------------------------------------|--------------------------------------------|---------------------|---------------|------------|---------|------|
|                    |                                                                          |                                            |                     |               |            |         | 0    |
| Category Name      |                                                                          | In Use                                     | Tasks               |               |            |         |      |
|                    |                                                                          |                                            |                     |               |            |         |      |
| Category Name:     | Annual General M                                                         | leeting                                    |                     |               |            |         |      |
|                    | Usage:<br>8 task(s) use this o<br>Last used 4/15/20<br>an AGM on a array | ategory<br>125 4:37:16 PM<br>nged date and | by Task : F<br>time | ass committee | resolution | to conv | /ene |
| Correspondence     |                                                                          | Ð                                          | 9                   |               |            |         |      |
| Financial          |                                                                          | Q                                          | 11                  |               |            |         |      |
| Internal Procedure |                                                                          | Ω                                          | 4                   |               |            |         |      |
| Maintenance        |                                                                          | Ω                                          | 12                  |               |            |         |      |
| Red Sciences and   |                                                                          | Ω                                          | 1                   |               |            |         |      |
| Legal Action       |                                                                          |                                            | 0                   |               |            |         | ×    |
|                    |                                                                          |                                            |                     |               |            |         |      |
|                    |                                                                          | + Add (                                    | Category            | Save C        | Changes    | CI      | ose  |

## **Scheduled Tasks**

Scheduled tasks can be used to automatically create recurring tasks not associated with a building. A task created based on scheduled tasks is considered an Office Task, unless a building is assigned <u>after</u> its creation.

Please note that scheduled tasks will only create tasks for dates in the past for up to two months.

#### Add a New Schedule Task

To add a new schedule, follow the below steps:

- 1. Search or select Task Management.
- 2. Click the Schedules button (bottom right) to open the Scheduled Tasks window.
- 3. Click the Add Schedule button in the bottom right.
- 4. Enter the basic information related to the schedule. This information is not included within tasks created.
  - To disable a schedule if it's no longer required, remove the tick in the *Enabled* box.
- 5. Set up the Task Template; the task template will be used for tasks automatically created based on the schedule:
  - Set the required task title.
  - Use the description to include any additional information that may be required include help links for procedures etc.

- Set the priority of the task.
- Select the user or user group the tasks will be assigned to.
- Set the required category if applicable.
- Set the Notice Period Before Due; this will be used to calculate and populate the due date field within tasks automatically created based on the schedule.
- 6. In the Schedule Settings section:
  - Select the required frequency.
  - Set the required start date, the start date is when the first task will be created.
  - Set the required end date if required, no further tasks will be created after this date.
  - Tick skip weekends if required (tasks will be set to the next Monday where they fall on weekends).
- 7. In the Task Checklist Template section (top right), add any checklist items that are required on the tasks by typing the details and clicking the *Add* button. If a mistake or typo is made, the checklist item needs to be deleted and a new one created. Click the up or down arrows to change the order of the checklist items, and click the red X to delete a checklist item.

| Scheduled Tasks                              |                                                                        |                                                  | -                             | - |   | ×            |
|----------------------------------------------|------------------------------------------------------------------------|--------------------------------------------------|-------------------------------|---|---|--------------|
| Available Task Automation                    | Schedule Configuration                                                 |                                                  |                               |   |   | 0            |
| Enter search term Q                          | Basic Information                                                      |                                                  | Task Checklist Template       |   |   |              |
| AGM - Arrange financial audit (Next: May 02) | Schedule Name:                                                         | Monthly Levy Run                                 |                               |   | 1 | Add          |
| Arrears Run (Next: May 03)                   | Description:                                                           | Generate & Issue levy notices.                   | Managers - note exceptions    | • | • | ×            |
| Finalise BAS (Next: Aug. 02)                 |                                                                        |                                                  | Check for outstanding Minutes |   |   | $\mathbf{x}$ |
| Insurance Due                                |                                                                        |                                                  |                               | - |   |              |
| Issue levies - LK Task (Next: Jul. 15)       | Task Template                                                          |                                                  |                               |   |   |              |
| Management Fees (Next: Jun. 02)              | Task Title                                                             | Generate Levies                                  |                               |   |   |              |
| Monthly Levy Run <i>(Next: May 17)</i>       | Description                                                            | Generate levies                                  |                               |   |   |              |
| New LeviesDue                                |                                                                        | https://<br>smhelp.stratamax.com/help/           |                               |   |   |              |
| New Schedule (Next: May 16)                  |                                                                        | global-levy-generation                           |                               |   |   |              |
|                                              | Priority<br>Assign To:<br>Category<br>Schedule Settings<br>Frequency:  | Medium   craig.jeffcoat  craig.jeffcoat  Monthly |                               |   |   |              |
|                                              | Start Date:<br>End Date:<br>Skip Weekends:<br>Notice period before due | 2 5/225 15<br>Select a date 15<br>2              |                               |   |   |              |
|                                              |                                                                        | Add Event Ad                                     | dd Schedule Delete Sav        | e | ( | Close        |

#### **Edit a Schedule Task**

To edit a schedule setup follow the below steps. This will not change any tasks that have already been

created .:

- 1. Select Task Management.
- 2. Click on Schedules.
- 3. Select from Available Task Automation list.
- 4. Make any required changes.
- 5. Click on Save.

#### **Delete a Schedule Task**

To delete a schedule setup follow the below steps. This will stop any further Tasks being created based on the setup. It will not delete any Tasks already created.

- 1. Select Task Management.
- 2. Click on Schedules.
- 3. Select from Available Task Automation list.
- 4. Click on Delete.

## **Event Tasks (Automation)**

Event Tasks observe various areas in StrataMax and once they have been set up (and enabled), they are created for the upcoming three months for all buildings. An event date can have multiple tasks automatically being created if required. Event Types that are currently available for selection include:

- Building Year End
- Levy Year End
- First AGM
- Next AGM
- Next General Meeting
- Insurance Valuation
- Next Sinking Fund Report Due
- Lift Registration Due
- Contract Next Option Renewal
- Contract Increase Due
- Contract Expiry
- Insurance Due
- Levies Due
- Fire Safety Inspection
- Emergency Lighting Inspection

- Termite Inspection
- Health & Safety Inspection
- Unfinished Work Order (based on work order finish date)

#### Add a New Event Task

Follow the below steps to setup event tasks.

- 1. Select Task Management.
- 2. Click on Schedules.
- 3. Click on Add Event.
- 4. Enter the basic information related to the schedule. This information is not included within tasks created.
  - 1. To disable an event task if no longer required untick Enabled.
- 5. Setup the Task Template; the task template will be used for tasks automatically created based on the event dates.
  - 1. Set the required task title.
  - 2. Use the description to include any additional information that may be required to include help links for procedures etc.
  - 3. Set the priority of the task.
  - 4. Select the user or user group the tasks will be assigned to.
  - 5. Set the required category if applicable.
  - 6. Select the Event Type from the list of available events.
  - 7. Set the Notice period before due; this will be used to calculate and populate the due date field within tasks automatically. Use a minus if task due date needs to be after the event date.
  - 8. Add any checklist items that are required on the tasks.
  - 9. Select Save.

| Scheduled Tasks                              |                          |                            |                      | _          |   | ×     |
|----------------------------------------------|--------------------------|----------------------------|----------------------|------------|---|-------|
| Available Task Automation                    | Event Configuration      |                            |                      |            |   | 8     |
| Enter search term Q                          | Basic Information        |                            | Task Checklist Templ | ate        |   |       |
| AGM - Arrange financial audit (Next: May 02) | Enabled Schedule Name:   | Insurance Due              |                      |            |   | Add   |
| Arrears Run (Next: May 03)                   | Description:             |                            | Quotes have been     | received 🔺 | * | ×     |
| Finalise BAS (Next: Aug. 02)                 |                          |                            | Committee have o     | letails 🔺  | • | ×     |
| Insurance Due                                |                          |                            |                      |            |   |       |
| Issue levies - LK Task (Next: Jul. 15)       | Task Template            | Insurance Due              |                      |            |   | Í     |
| Management Fees (Next: Jun. 02)              | Description              | Insurance is due in 7 days |                      |            |   |       |
| Monthly Levy Run (Next: May 17)              |                          |                            |                      |            |   | ſ     |
| New LeviesDue<br>New Schedule (Next: May 16) |                          |                            |                      |            |   | ĺ     |
| Run Levies (Next: May 16)                    | Priority                 | Medium 🔻                   |                      |            |   |       |
| Unfinished Work Orders                       | Assign To:               | craig.jeffcoat 🔻           | ]                    |            |   |       |
|                                              | Category                 | Maintenance •              |                      |            |   |       |
|                                              | Event Settings           |                            |                      |            |   |       |
|                                              | Event Type               | Insurance Due 🔹            |                      |            |   |       |
|                                              | Notice period before due | 7                          |                      |            |   |       |
|                                              |                          |                            |                      |            |   |       |
|                                              |                          |                            |                      |            |   |       |
|                                              |                          |                            |                      |            |   |       |
|                                              |                          |                            |                      |            |   |       |
|                                              |                          | Add Event                  | Add Schedule Delet   | e Save     |   | Close |

### **Edit an Event Task**

These steps are for editing an event task setup. This will not change any tasks that have already been created:

- 1. Select Task Management.
- 2. Click on Schedules.
- 3. Select from Available Task Automation list.
- 4. Make any required changes.
- 5. Click on Save.

### **Delete an Event Task**

These steps are for deleting an event task setup. This will stop any further tasks being created based on the setup. It will not delete any tasks already created:

- 1. Select Task Management.
- 2. Click on Schedules.
- 3. Select from Available Task Automation list.
- 4. Click on Delete.

## **Quick Tasks**

Shortcut icons used to create a task are available from the below areas of StrataMax; these are intended to allow for quick creation of a task without the need to navigate to Task Management.

- Building Information.
- DocMax (a saved document).
- Bank Account Setup.
- Office Bearers.
- Invoice Hub / Review Invoices.
- Bank Rec.
- Building Transfers.

| Building Information - SP 8526 Kee | ep 8526                |                    |                  |              | -                             | ×         | 2 |
|------------------------------------|------------------------|--------------------|------------------|--------------|-------------------------------|-----------|---|
| View: All Fields View:             | Search                 |                    |                  |              |                               |           |   |
| Status                             | Active                 |                    | Mark as Inactive | Mark as Lost | ~                             |           |   |
| Status                             | State                  | NSW                | Walk as mactive  |              |                               |           |   |
| State, Legislation & Type          | Туре                   | Strata Plan (S.P.) |                  | ~            |                               |           |   |
|                                    | Regulatory Module      |                    |                  | ~            | ]                             |           |   |
|                                    | Strata Schemes Manager | nent Act 2015      |                  |              | 1                             |           |   |
|                                    |                        |                    |                  |              |                               |           |   |
| Body Corporate Name                | SP 8526 Keep           |                    |                  |              | $\Rightarrow$                 |           |   |
| Building Long Name                 |                        |                    |                  |              | $\Rightarrow$                 |           |   |
| Address                            |                        |                    |                  |              | $\Rightarrow$                 |           |   |
|                                    |                        |                    |                  |              |                               |           |   |
|                                    |                        |                    |                  |              |                               |           |   |
| Australian Business Number (ABN)   |                        |                    |                  | Branch:      | $\Rightarrow$                 |           |   |
|                                    |                        |                    |                  |              |                               |           |   |
| Building Short Name                |                        |                    |                  |              | Å                             |           |   |
| Plan Number                        | 8526                   |                    |                  |              | $\overrightarrow{\mathbf{x}}$ |           |   |
| CTS Number                         |                        |                    |                  |              |                               |           |   |
| Date of Registration of Plan       | 01/08/2024             |                    |                  | •            |                               |           |   |
| Property Type                      |                        |                    |                  |              |                               | D)        |   |
| Registered Address                 |                        |                    |                  |              | $\Rightarrow$                 |           |   |
|                                    |                        |                    |                  |              |                               |           |   |
|                                    |                        |                    |                  |              |                               | ~         | r |
|                                    |                        |                    | Notes Histo      | ory Report   | s 🖬                           | ave Close |   |